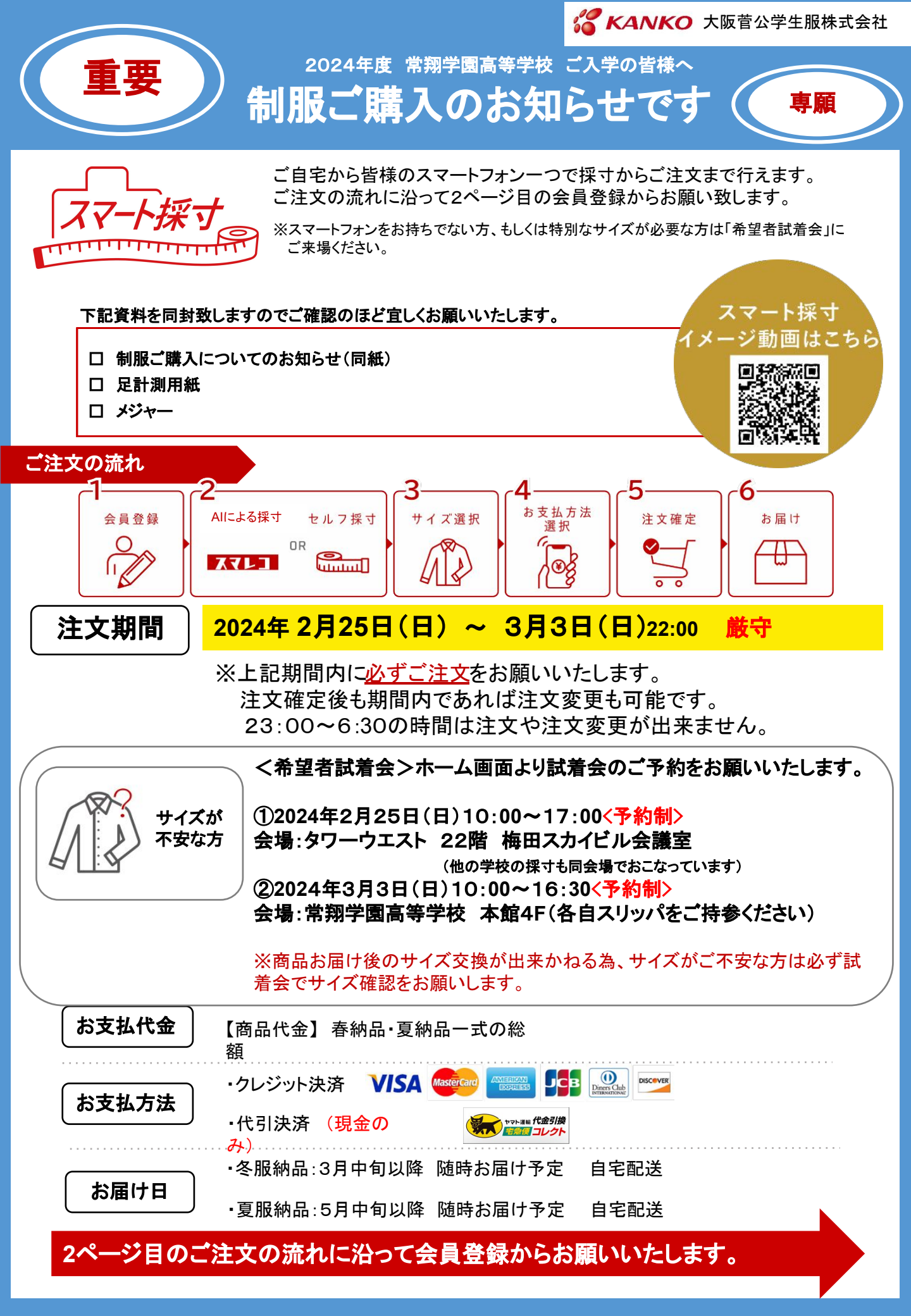

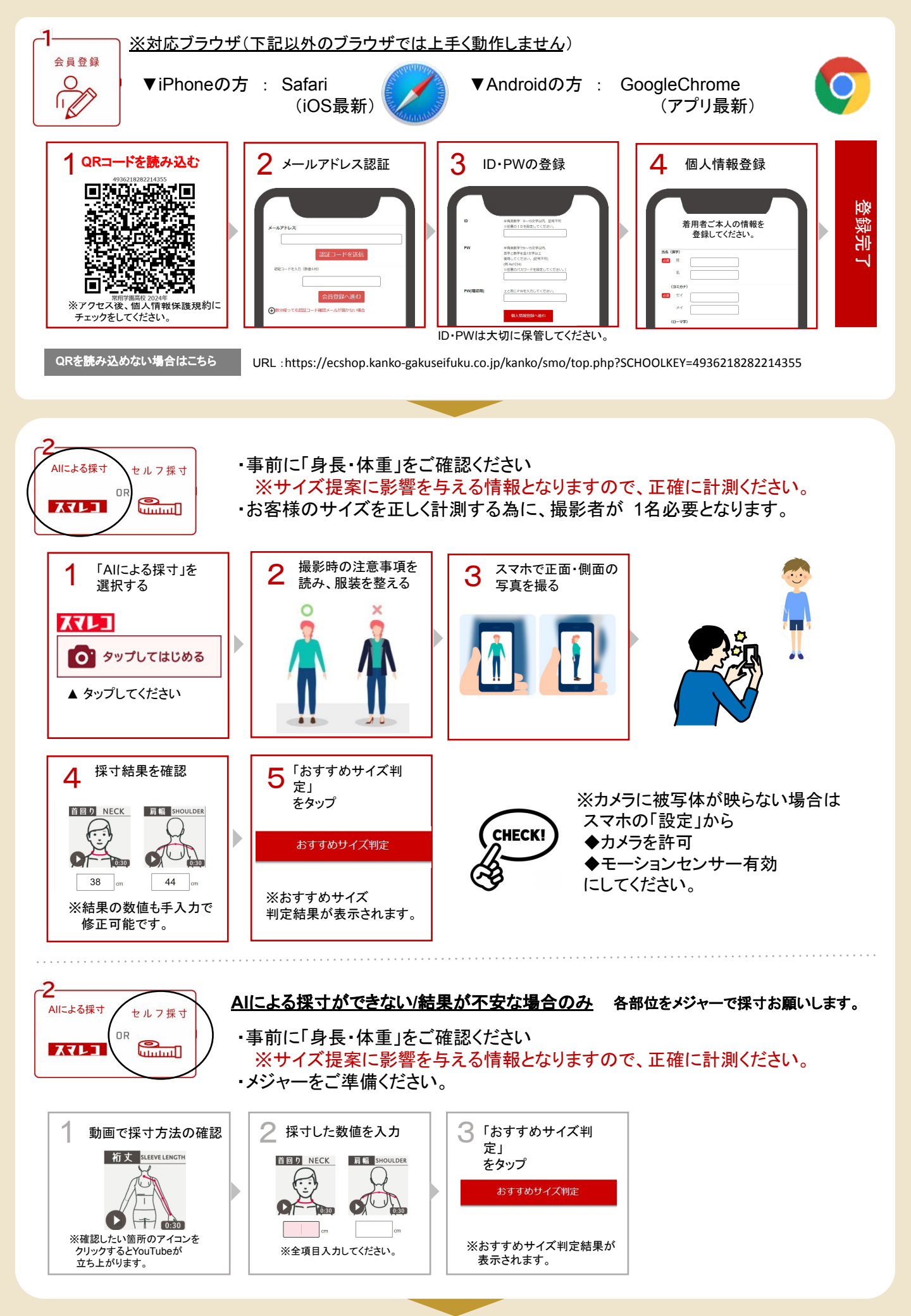

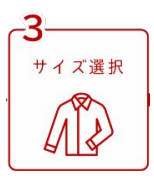

| 購入する商品の選択 |    | <b>2</b> 注文·   | サイズ・数量登録               |  |
|-----------|----|----------------|------------------------|--|
| ★男子ブレザー   | 編集 | スマレコ<br>お勧めサイズ | 170A                   |  |
| カッターシャツ   | 編集 | サイズ            | 170A ~                 |  |
| ★ネクタイ     | 編集 | 設量             | 1 ~                    |  |
| 合皮ベルト     | 編集 | 小計金額           | 16,000円 (税込)<br>注文登録する |  |

1. 購入する商品の選択

- トップページを下にスクロールすると 購入商品一覧が表示されます。
- ②商品名横の 編集 をタップします。

#### 2. 注文サイズ・数量登録

- ①おすすめサイズの提案結果を参考に、 サイズ・数量を選択します。
- ②元画面に戻り、他の商品も同じ手順で 登録します。

※指定購入商品は、全商品サイズと数量を選択してください。 選択が漏れていると購入手続きに進めません。 ※おすすめサイズに規格外(W1)サイズが表示された場合は お手数ですが各商品の問い合わせ先にご連絡ください。

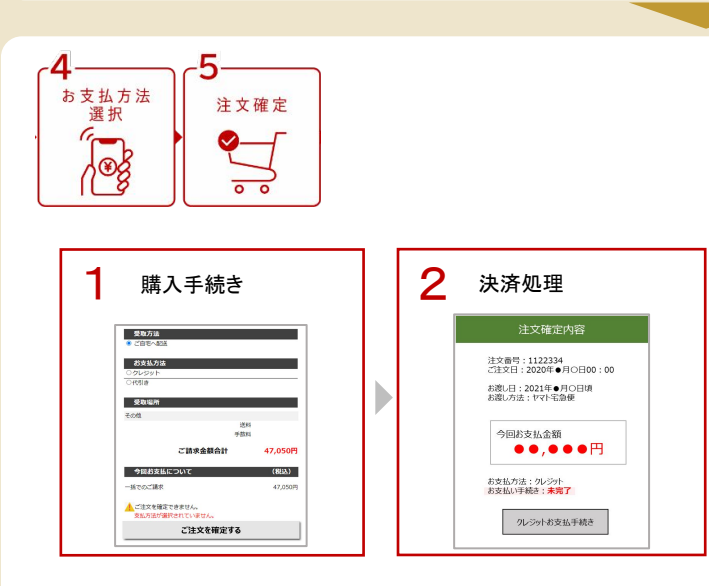

1. **購入手続き** 購入手続きへ進み、お支払い方法を選択、 注文確定をお願いします。

#### 決済処理 クレジットカード支払いの場合、注文確定後 3月3日(日)22時までに決済処理を 完了して下さい。 決済期限を過ぎると自動的に代引きに 切り替わります。予めご了承ください。

# ご注文商品の変更について

注文期間内であれば、ご注文確定後でも商品のサイズや数量、お支払いの変更が可能です。

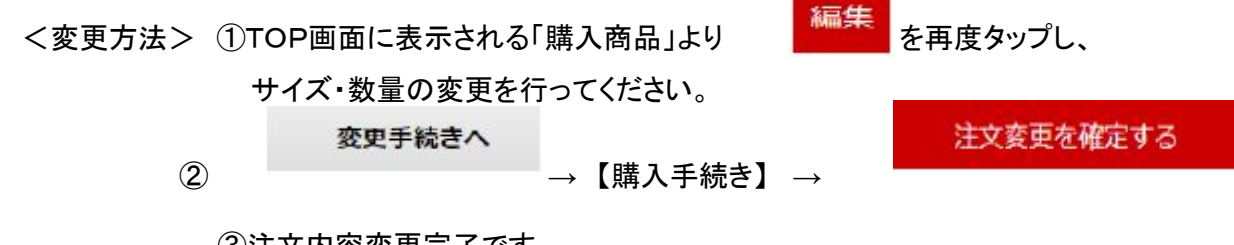

③注文内容変更完了です。

※ご注文変更後は、必ず「変更手続き」ボタンから再度、注文確定処理をお願いいたします。 金額の異なる注文変更の場合は再度クレジットカード番号の入力も必要となります。 再度決済をされた場合も二重に商品代金を請求することはございませんのでご安心くださいませ。

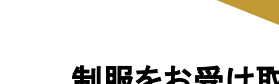

6

お届け

### 制服をお受け取り後はすぐにご試着いただき、 必ず不具合の確認をお願いいたします。

※不具合の確認が終わるまでは、タグなどは切取らず、また附属物は 無くさない様にお気を付けください。※万が一不具合がある場合は、到着より3日以内に下記お問い合わせ窓口まで ご連絡ください。

常翔学園高等学校専用 お問い合わせWEBサイト▶ 過去の「よくあるお問い合わせ」を掲載しています。 \*スマート採寸操作方法 \* 取扱商品詳細 \*お支払い \*お届け \*その他各種お問い合わせ等 解決しない場合は、お問い合わせ WEBサイト内のお問い合わせフォームをご活用ください。 ■商品に関するお問い合わせ タカハタ 制服·体操服 受付時間 06-6992-3566 10:00~18:00(日祝日を除く) キンキスポーツ 体育館シューズ・上履き・シューズ袋 受付時間 10:00~17:00(日祝日を除く) 072-980-8810 常翔ウェルフェア 受付時間 10:00~13:00 (土・日祝日を除く) その他 06-6954-4703 メールからのお問い合わせ:jw kyuhin@joshowelfare.co.jp 菅公学生服 通学カバン・サブバッグ・通学靴 受付時間 9:00~17:00(土日祝を除く) ただし、1/28~4/9まで無休 0120-802-786 ※ご購入後の返品は出来ません。

まずは専用サイトでお問い合わせ内容をご確認ください

# 入学前の交換について

・納品後2週間以内の物で、製品に破損や汚れ等がないかを確認出来た物は交換を承ります。
入学前の商品交換期間は商品到着日の翌日から3日間までの送料は業者負担、
3日以降はお客様負担となります。交換希望の方は各業者へご連絡ください。

※体操服(ジャケット・半袖シャツ)には個人ネーム(苗字)が入りますので交換はできません。ご注意ください。